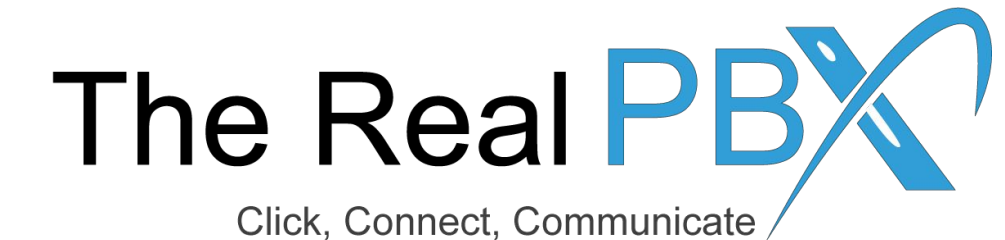

# How To Guide

How to forward call to mobile number and other toll free number in call monitoring portal.

#### Login to the Call Monitoring Portal

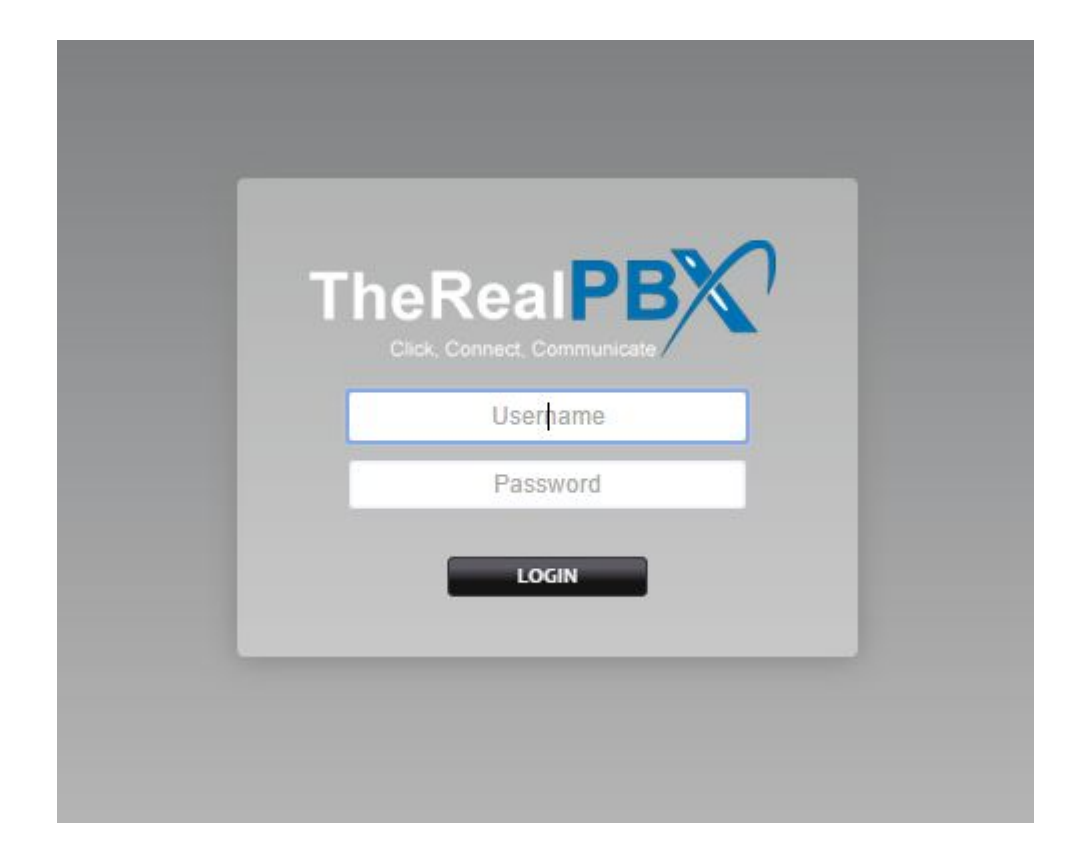

Login to the Call Monitoring portal using the credentials provided in your email.

## Go to Ring Groups

| $\boldsymbol{\mathcal{X}}$                                                                          | Home | Accounts | Dialplan | Apps                                                          | Status Advanced |                                                     |  |  |
|----------------------------------------------------------------------------------------------------|------|----------|----------|---------------------------------------------------------------|-----------------|-----------------------------------------------------|--|--|
| User Dashboard<br>Quickly access information and tools related to your account.<br>User Information |      |          |          | Call Block<br>Call Detail Records<br>Follow Me<br>Ring Groups |                 | <ul> <li>Click on Ring Group, under Apps</li> </ul> |  |  |
| Username DEMORING                                                                                   |      |          |          |                                                               |                 |                                                     |  |  |
| Voicemail View Message                                                                              |      |          | <u>s</u> |                                                               |                 |                                                     |  |  |

| Extension | Tools                                 | Description               |
|-----------|---------------------------------------|---------------------------|
| 1001      | Call Forward Follow Me Do Not Disturb | The Real PBX Test Account |
| 1002      | Call Forward Follow Me Do Not Disturb | The Real PBX Test Account |
| 1003      | Call Forward Follow Me Do Not Disturb | The Real PBX Test Account |
| 1004      | Call Forward Follow Me Do Not Disturb | The Real PBX Test Account |
| 1005      | Call Forward Follow Me Do Not Disturb | The Real PBX Test Account |
| 1006      | Call Forward Follow Me Do Not Disturb | The Real PBX Test Account |
| 1007      | Call Forward Follow Me Do Not Disturb | The Real PBX Test Account |
| 1008      | Call Forward Follow Me Do Not Disturb | The Real PBX Test Account |
| 1009      | Call Forward Follow Me Do Not Disturb | The Real PBX Test Account |
| 1010      | Call Forward Follow Me Do Not Disturb | The Real PBX Test Account |

## Select your Toll Free Number

| X                        | Home                               | Accounts                 | Dialplan               | Apps | Status           | Advanced       |
|--------------------------|------------------------------------|--------------------------|------------------------|------|------------------|----------------|
| Ring Gro<br>A ring group | <b>ups</b><br>o is a set of destir | nations that can be call | ed with a ring strateg | у.   | Click on your to | ll free number |
| Name                     |                                    |                          | Extension              |      | Enabled          | Tools          |
| RG-18444                 | 464450                             |                          | 202                    |      | True             | Call Forward   |
| <u>RG-18444</u>          | 464450                             |                          | 202                    |      | Irue             | Call Forward   |
|                          |                                    |                          |                        |      |                  |                |
|                          |                                    |                          |                        |      |                  |                |
|                          |                                    |                          |                        |      |                  |                |

#### Add Number in Destination

| X                        | Home                              | Accounts               | Dialplan             | Apps                             | Status             | Adv         | lvanced                        |
|--------------------------|-----------------------------------|------------------------|----------------------|----------------------------------|--------------------|-------------|--------------------------------|
| Ring Gro<br>A ring group | <b>up</b><br>) is a set of destir | nations that can be ca | lled with a ring str | ategy.                           |                    |             |                                |
|                          |                                   |                        | Name                 | RG-18444464450<br>Inter a name.  |                    | Add y       | your number with country code. |
|                          |                                   |                        | Extension            | 202<br>Inter the extension numbe | r. /               |             |                                |
|                          |                                   |                        | Strategy             | Simultaneous                     |                    |             |                                |
|                          |                                   |                        | Destinations         | Destination                      | Delay              | Timeout Pro | rompt                          |
|                          |                                   |                        |                      | 18001234567                      | 9 -                | 30 🔻        | ▼ X                            |
|                          |                                   |                        |                      | 911234567890                     | 0 •                | 30 🔻        | • ×                            |
|                          |                                   |                        |                      | 919898xxxxxxxxx                  | 0 •                | 30 🔻        | •                              |
|                          |                                   |                        | A                    | dd destinations and parar        | neters to the ring | group.      |                                |